## Vigtigt-fil med vejledning i installation og fjernelse af Macintosh Print File Downloader

Dette Vigtigt-dokument indeholder en vejledning i installering af Print File Downloader (PFD) på Macintosh-systemer. PFD gør det muligt at hente udskriftsklare PostScript- og PDF-arkiver og at angive udskrivningsfunktioner for disse arkiver. Du skal have en printer installeret på systemet for at kunne udskrive filer ved hjælp af PFD.

PFD kan installeres på operativsystemet Macintosh 10.3 og nyere.

Der er en installationsmappe i mappen "Produktnavn" ved navn PFDM10\_XX\_YYYY, hvor XX er en forkortelse for firmanavnet og YYYY er versionsnummeret. Mindstekravet er Mac OS version 10.3. Installationsmappen indeholder pakken <Produktnavn> Print File Downloader Installer.pkg.

Installationsprogrammet understøtter installation på flere sprog. Når en bruger logger på operativsystemet, viser installationsprogrammet brugergrænsefladen på det foretrukne sprog. Hvis denne version ikke understøtter det valgte foretrukne sprog, vil standardsproget være engelsk.

Inden du fortsætter, skal du få bekræftet hos din *Macintosh*-administrator, at du har de nødvendige rettigheder til at installere PFD. Du skal også installere PPD eller Tilpasset PostScript-printerdriveren, inden du installerer PFD.

## Sådan installeres Print File Downloader på Macintosh OS X:

- 1. Vælg den rette pakke med filtypen .pkg for at starte installationsprocessen og følge vejledningen i installationsprogrammet.
- 2. Start programmet "Printerindstillingsværktøj". Programmet findes i /Programmer/Hjælpefunktioner.
- 3. Vælg Tilføj fra værktøjslinjen.
- 4. Vælg IP-udskrivning i menuen.
- 5. Indtast printerens IP-adresse. Du kan finde printerens IP-adresse på printeren.
- 6. Indtast et kønavn. Du kan finde kønavnet på printeren.
- 7. Vælg firmanavnet på listen "Printermodel".
- 8. Vælg en PPD til produktet.
- 9. Vælg Tilføj.

## Placering af datafiler

- PFD findes i computernavn/Programmer/firmanavn/produktnavn. firma- og produkt-navne repræsenterer producentens printer.
- Systemets standardskabelon findes i /Brugere/brugernavn/Bibliotek/Preferences/firmanavn/produktnavn.
  Skabelonformatet er XML. Du kan åbne filen med henblik på at læse den ved brug af en teksteditor.
- Papirkataloget og dets datafiler er placeret i /Bibliotek/Application Support/firmanavn/produktnavn.

## Sådan fjernes Print File Downloader fra Macintosh OS X:

På Macintosh OS X behøver du ikke at fjerne den gamle version af PFD-arkivet, før du installerer det nye PFD-arkiv. Du kan overskrive den gamle version under installeringen af den nye version. Hvis du ønsker at fjerne PFD-arkivet, kan du trække PFD-filerne fra den placering, der er angivet i afsnittet *Placering af datafiler* oven over papirkurvssymbolet.